## **Criar consumidores OAUTH**

help.fracttal.com/hc/pt-pt/articles/26151637987853-Criar-consumidores-OAUTH

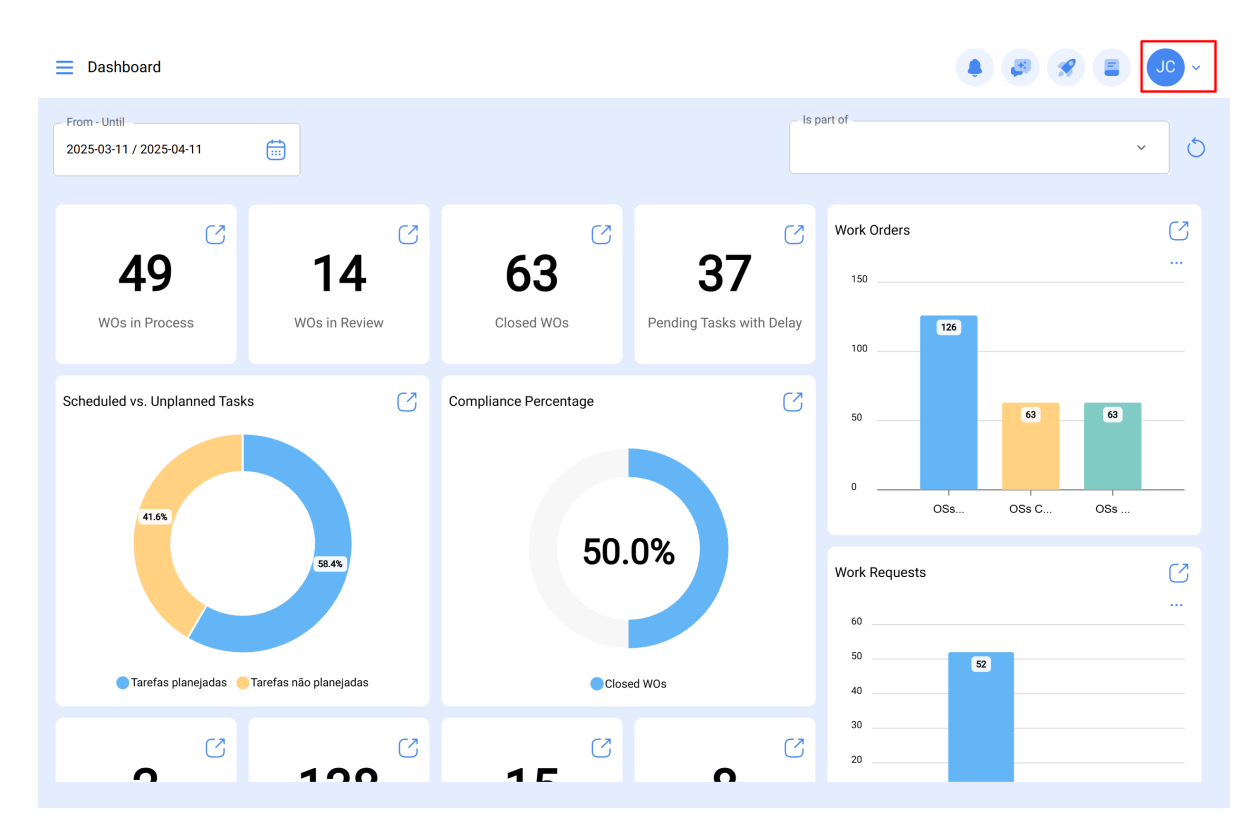

1. Inicie sessão e clique no menu no canto superior direito.

2. Selecionar "Definições" no menu.

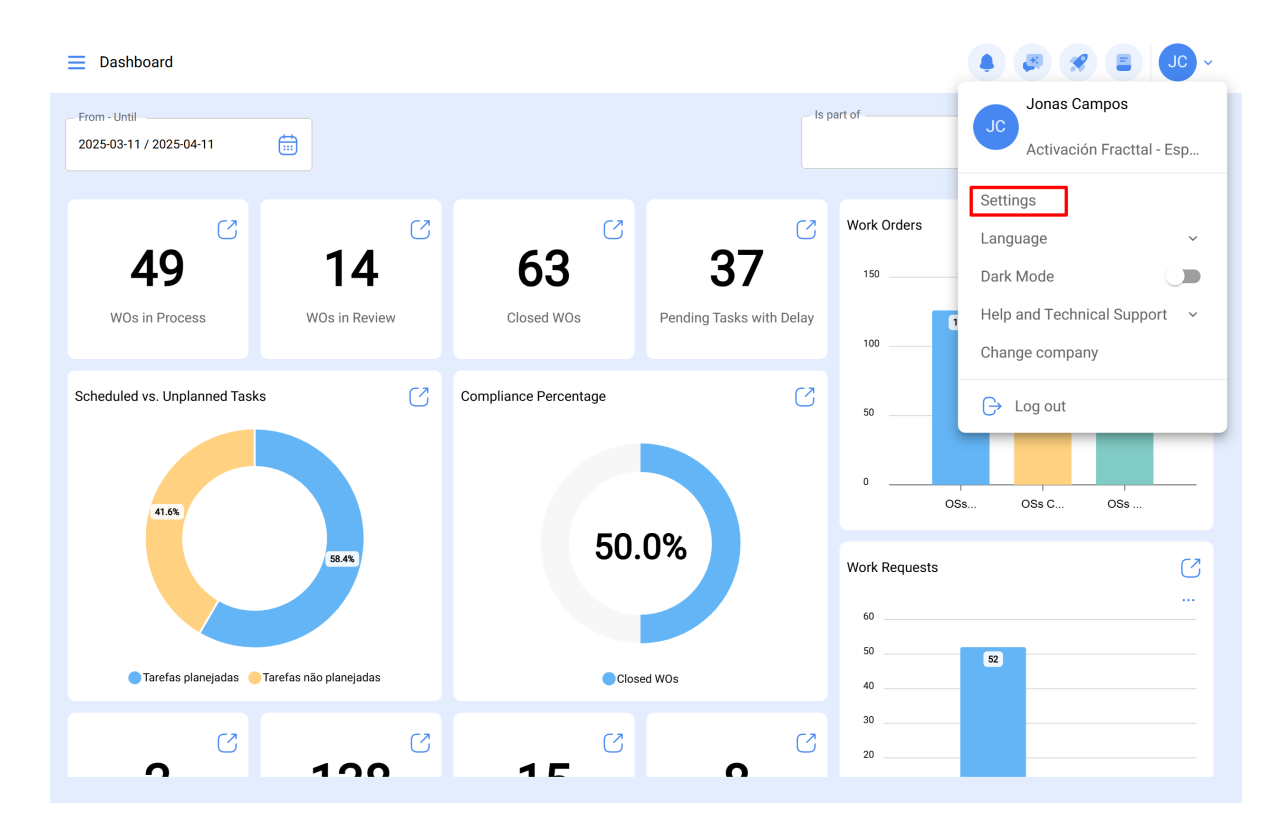

3. Na secção de definições, clique na opção "Ligações API" no painel do lado esquerdo.

|                                     |                  |     |                        | • • • • • • • • • • • • • • • • • • • |  |
|-------------------------------------|------------------|-----|------------------------|---------------------------------------|--|
| Activación Fracttal - Español - 477 |                  |     |                        | Save                                  |  |
| 🙃 General                           | API Connection   |     | (?)<br>OAuth consumers | App authorizations                    |  |
| Cuser Accounts                      |                  |     |                        | () = \$ <b>:</b>                      |  |
| 🛗 Business Calendar                 | Name             | Кеу | Secret                 | Grant type                            |  |
| <u> ≓</u> Modules                   |                  |     |                        | ·                                     |  |
| Sinancial                           |                  |     |                        | -<br>t                                |  |
| Auxiliary Catalogs                  |                  |     |                        | t                                     |  |
| 😑 Document Management               |                  |     |                        | t                                     |  |
| 3 Transactions Log                  |                  |     |                        | t                                     |  |
| G Security                          |                  |     |                        | t                                     |  |
| C API Connections                   |                  |     |                        | t -                                   |  |
| 🙃 Guest Portal                      |                  |     |                        | t                                     |  |
| Account                             | Showing 10 of 10 |     |                        | +                                     |  |

4. Nas definições da API, clique em "Consumidores OAuth".

|                                                                                                    |                     |                                       | • Jo •             |
|----------------------------------------------------------------------------------------------------|---------------------|---------------------------------------|--------------------|
| Activación Fracttal - Español - 477                                                                                                    |                     |                                       | Save               |
| 🞧 General                                                                                                    | 💭<br>API Connection | (?<br>OAuth consumers                 | App authorizations |
| Q User Accounts                                                                                                    |                     |                                       | t) = °≂ ;          |
| 🛗 Business Calendar                                                                                                    |                     |                                       | 00 -               |
| š⊒ Modules                                                                                                    |                     |                                       |                    |
| Financial                                                                                                    |                     |                                       |                    |
| Auxiliary Catalogs                                                                                                    |                     |                                       |                    |
| 🖹 Document Management                                                                                                    |                     |                                       |                    |
| B Transactions Log                                                                                                    |                     |                                       |                    |
| G Security                                                                                                    |                     |                                       |                    |
| Reference to the terminal terminal term |                     |                                       |                    |
| Guest Portal                                                                                                    |                     |                                       |                    |
| Account                                                                                                    | Showing 10 of 10    | · · · · · · · · · · · · · · · · · · · | +                  |
|                                                                                                    |                     |                                       |                    |

5. Clique no botão "+" no canto inferior direito para adicionar um novo consumidor.

| E Settings                          |                  |     |                        | • @ 🛠 Jo -         |
|-------------------------------------|------------------|-----|------------------------|--------------------|
| Activación Fracttal - Español - 477 |                  |     |                        | Save               |
| 🞧 General                           | API Connection   |     | (?)<br>OAuth consumers | App authorizations |
| Se User Accounts                    |                  |     |                        | o = ≈ :            |
| Business Calendar                   | Name             | Кеу | Secret                 | Grant type         |
| ã.<br>≸⊡ Modules                    |                  | L   | L                      | -                  |
| Sinancial                           |                  |     |                        |                    |
| Auxiliary Catalogs                  |                  |     |                        |                    |
| Document Management                 |                  |     |                        |                    |
| Transactions Log                    |                  |     |                        |                    |
| G Security                          |                  |     |                        |                    |
| API Connections                     |                  |     |                        |                    |
| 🕣 Guest Portal                      |                  |     |                        |                    |
| Account                             | Showing 10 of 10 |     |                        |                    |

6. Configure os campos como mostra a imagem. Aqui, o mais importante são os "<u>Grupos de permissões</u>" que criámos anteriormente para que, no momento de estabelecer a comunicação, não tenhamos problemas em aceder ao módulo com o qual pretendemos interagir.

| E Settings                          |                             |                      | ← New OAuth consumer                | 0  |
|-------------------------------------|-----------------------------|----------------------|-------------------------------------|----|
| Activación Fracttal - Español - 477 |                             |                      | Grant type                          | ~  |
| ର General                           | Ø<br>API Connection         | OA                   | Grant type não pode ficar em branco |    |
| C User Accounts                     |                             |                      | Name                                |    |
| 🛗 Business Calendar                 | Name                        | Kov                  | Name não pode ficar em branco       |    |
| š≣ Modules                          |                             | rey                  | Description                         |    |
| Financial                           | PERMISOS DESTINO            | uab5qmbvurdGCAZPRh   | Group Permissions                   | ~  |
| Auxiliary Catalogs                  | AFJ Permisos destino        | jDudm30nlURCJP8rZv   | Credentials :                       |    |
| Document Management                 | consumidor alex             | NBqgHRjWA7j1KqLITd   | Creation Date                       |    |
| 8 Transactions Log                  | Conexiones API Fracttal Imè | . RUBo5aBjd8RbDBPLd5 |                                     |    |
| G Security                          | Permisos destino            | AGZhlecEmsCDSM7gdV   | Кеу                                 | ර් |
| Reference API Connections           | consumidorfabian09/05       | STBIJTd42qqL3WGQ7R   |                                     |    |
| 司 Guest Portal                      | Projeto 1212                | 8RKFMkgxwvKYSOkt5H   | Secret                              | ර  |
| (2) Account                         | Showing 11 of 11            |                      |                                     |    |

7. Depois de ter configurado os campos acima, clique na opção "Guardar".

| E Settings                          |                              |                    | New OAuth consumer           | 6   |
|-------------------------------------|------------------------------|--------------------|------------------------------|-----|
| Activación Fracttal - Español - 477 |                              |                    | Grant typeClient credentials | ~   |
| ର General                           | ب<br>API Connection          |                    | Name NAME                    |     |
| Q User Accounts                     |                              |                    |                              |     |
| Business Calendar                   | Name                         | Кеу                | Descripition                 |     |
| iĝ <u>≕</u> Modules                 | NAME                         | 1                  | Group Permissions            |     |
| ) Financial                         | PERMISOS DESTINO             | uab5qmbvurdGCAZPRh | PERMISO 1 TECNICO            | ~ X |
| Auxiliary Catalogs                  | AFJ Permisos destino         | jDudm30nlURCJP8rZv | Credentials :                |     |
| Document Management                 | Consumidor alex              | NBqgHRjWA7j1KqLITd | Creation Date                |     |
| Transactions Log                    | Conexiones API Fracttal Imè. | RUBo5aBjd8RbDBPLd5 |                              |     |
| G Security                          | Permisos destino             | AGZhlecEmsCDSM7gdV | Кеу                          | S   |
| C API Connections                   | consumidorfabian09/05        | STBIJTd42qqL3WGQ7R |                              |     |
| 🕤 Guest Portal                      | Projeto 1212                 | 8RKFMkgxwvKYSOkt5H | Secret                       | I   |
| (2) Account                         | <u> </u>                     |                    |                              |     |
|                                     | Showing 11 of 11             |                    |                              |     |